## Outlook 2010 and 2013 Setup

1. Open Outlook. If the Microsoft Outlook Startup wizard appears, on the first page of the wizard, click **NEXT**. Then, on the **E-mail Accounts** page, click **NEXT** to set up an email account.

If the Microsoft Outlook Startup wizard doesn't appear, on the Outlook toolbar, Click the **FILE** tab, the click **Account Settings**, and click on **New** 

- 2. Click manually **configures server settings or additional server types**, and then click **NEXT**.
- 3. On the Choose Service page, select Internet E-mail, and then click NEXT
- 4. Provide the following information on the **Internet E-mail Settings** page.

Under User Information:

- 1. In the **Your Name** box, enter the name you want users to see when you send email from this account
- 2. I the **Email Address** box, enter your email address.

Under Server Information:

- 1. Under Account Type, select IMAP or POP3
- In the Incoming mail server box, enter the IMAP or POP server name: IMAP: imap.cccinternet.net POP: pop.cccinternet.net
- 3. In the **Outgoing mail server (SMTP)** box, enter the SMTP server name: **SMTP**: smtp.cccinternet.net

Under Logon Information:

- 1. In the **User Name** box, enter your full email address
- 2. In the **Password** box, enter your email password. If you want Outlook to remember your password, make sure the check box next **Remember password** is selected.

5. At the bottom of the page, click **More Settings**, and then fill in the **Internet E-mail settings** dialog box as follows:

1. Click on the **Outgoing Server tab** and select **my outgoing server (SMTP) requires** authentication.

2. Click on the **Advanced** tab. Under **Incoming server (IMAP)**, or **Incoming server (POP3)** you will enter the following:

IMAP: Enter incoming port 143 and outgoing port 465

**POP:** Enter incoming port as **110** and the outgoing port as **465**